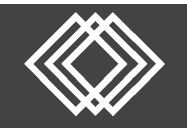

These are the instructions to retrieve a payroll period you were currently working on. You can finish editing the payroll period or you can delete the incomplete payroll period and start over as needed.

## Visit https://retirementplanconsultants.info/login/

Type in your **Username** and **Password**, or follow the instructions provided in your welcome letter.

Select role from dropdown menu: Sponsor

Click the Login button

A One-Time PIN (OTP) is required to login using multi-factor authentication (MFA). If you need additional guidance with the OTP process, click the **Guide to Logging in with MFA** link (located at the top of this gray login box).

| <b>C</b> c |                                                              |                                                 | English / Esp                   |  |
|------------|--------------------------------------------------------------|-------------------------------------------------|---------------------------------|--|
|            | G<br>Logging                                                 | uide to<br>g in with MI                         | FA                              |  |
|            | Username *                                                   |                                                 |                                 |  |
|            | Į.                                                           |                                                 | Θ                               |  |
|            | Password *                                                   |                                                 |                                 |  |
|            |                                                              |                                                 |                                 |  |
|            |                                                              |                                                 |                                 |  |
|            | Sponsor                                                      |                                                 | ~                               |  |
|            | Save Usern                                                   | iame                                            |                                 |  |
|            | Note: The passwo<br>you fail to login th<br>your account cou | ord is case se<br>nree consecu<br>Id be disable | nsitive. If<br>tive times<br>d. |  |
|            | L                                                            | OGIN                                            |                                 |  |
|            |                                                              |                                                 |                                 |  |

| 🔒 Sponsor Dashboard | Plan Information | Manage Your Plan | Submit Payroll Contributions                        | Forms, Docu |
|---------------------|------------------|------------------|-----------------------------------------------------|-------------|
| Summary             |                  |                  | Enter the Data Validation C<br>Submit Contributions | enter to    |
|                     |                  |                  | Contribution File Upload La                         | ayout       |
| Plan year           |                  |                  |                                                     |             |
| Contact Us:         |                  |                  | Watch a Demo on How to S<br>Contributions           | Submit      |

Click the Enter the Data Validation Center to Submit Contributions under the Submit Payroll Contributions tab.

- Once in the plan's Data Validation Center, choose the <u>In Progress</u> and/or <u>Completed Files</u> option.
- Then click the Next button at the bottom of the screen.

## Data Validation Center

If you are submitting contributions for a participant that has not completed enrollment, please contact RPC to ensure they are pre-populated in the system. Adding a new employee via the Data Validation Center will not enroll the employee or add contributions to the employee's account.

TIP: If you signed out prior to fully submitting your payroll file, it will be stored in the 4th option titled "In Progress and/or Completed Files"

| Process selection<br>Payroll                                                                                                    |  |
|----------------------------------------------------------------------------------------------------|--|
| Process Method:                                                                                                    |  |
| Upload a file containing the payroll data                                                                                        |  |
| Manually enter employee information - Watch a video on how to Manually Submit a Payroll Contribution                             |  |
| O copy information from a previous payroll period - Watch a video on how to Copy from a Previous Payroll to Submit Contributions |  |
| In Progress and/or Completed Files                                                                                               |  |

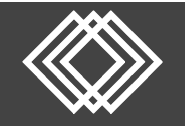

## Select the "Incomplete" payroll period you were previously working on.

- 1) Make sure the correct payroll period is highlighted.
- If you want to proceed with editing and completing the selected payroll period, click the Next button and skip to the next step at the bottom of this page.

| erall Progress: 0% ( | Complete   |          |                       |              |                 |         |
|----------------------|------------|----------|-----------------------|--------------|-----------------|---------|
| lect Pay Period      |            |          |                       |              |                 |         |
| ect division         |            |          |                       | PRI          | NT GRID         | DELETE  |
| Division             | Status     | Schedule | Payroll Period        | Participants | Error/Warning R | lecords |
| Default              | Incomplete | Biwookly | 04-00-2020-04-19-2020 | 60           | 0               | -       |
| Default              | Incomplete | Biweekly | 05-04-2020-05-17-2020 | 5            | 0               |         |
| Default              | Incomplete | Biweekly | 05-18-2020-05-31-2020 | 67           | 1               |         |
| Default              | Incomplete | Biweekly | 06-15-2020-06-28-2020 | 73           | 0               | - 1     |
| Default              | Incomplete | Biweekly | 07-27-2020-08-09-2020 | 2            | 0               |         |
| Default              | Completed  | Biweekly | 03-23-2020-04-05-2020 | 1            | 1               |         |
| Default              | Completed  | Biweekly | 08-24-2020-09-06-2020 | 1            | 0               |         |

- OR
- If you would like to start over rather than editing and your payroll period is in the 4<sup>th</sup> option as "<u>Incomplete</u>" click the **Delete** button.
- When the popup box is displayed, check the Delete checkbox next to the records to delete and click the Continue button to complete the records deletion.
- 5) Click the **Start Over** button and you will be returned back to the Data Validation Center screen where you can start from the beginning to reenter contributions. Skip the remaining steps below and proceed with that process.

| Delete Files |                           | X         |
|--------------|---------------------------|-----------|
| Delete       | File Name                 |           |
|              | All records for the payro | Il period |
| 4            | CONTINUE                  | CANCEL    |

| file(s)<br>All Files | •        | CLEAR FILTERS               |                            |                       |                              |              |                        |
|----------------------|----------|-----------------------------|----------------------------|-----------------------|------------------------------|--------------|------------------------|
| New T                | Status 🔻 | Social Security Number 🛛 🔻  | Name - First 🛛 🔻           | Name 🔻                | Current Hours 🛛 🔻            | Current Wa 🔻 | Employee Pre-Tax Defer |
| No                   | Pending  | *****1234                   | Skye                       | Aldag                 | 0.00                         | 0.00         | 100.00                 |
| No                   | Pending  | *****4321                   | Alex                       | Baumert               | 0.00                         | 0.00         | 0.00                   |
| No                   | Pending  | *****1111                   | John                       | Doe                   | 0.00                         | 0.00         | 0.00                   |
| No                   | Pending  | *****6658                   | Jane                       | Doe                   | 0.00                         | 0.00         | 0.00                   |
| (                    |          |                             |                            |                       |                              |              | •<br>•                 |
|                      |          | A Page                      |                            | 20                    | Items per page               | -            |                        |
| Severity             | Error    |                             |                            |                       |                              |              |                        |
|                      |          |                             |                            |                       |                              |              |                        |
|                      |          |                             |                            |                       |                              |              |                        |
| START OV             | /ER      |                             |                            |                       |                              | BACK         | NEXT                   |
| ed by RPC            |          | Retirement Plan Consultants | LLC   877-800-1114   admin | @retirementplanconsul | tants.net   Problems viewing | ) the site?  |                        |

To proceed with editing and completing the selected payroll period by entering the participants that may not have gotten added the first time and add the correct amounts as needed.

Click the Next button.

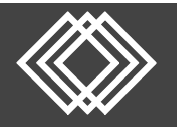

## **Retrieving an Incomplete Payroll Period**

| overail rogicos. or                       | % Complete   |                  |                       |                |                        |      |
|-------------------------------------------|--------------|------------------|-----------------------|----------------|------------------------|------|
| Totals / Funding                          |              |                  |                       |                |                        |      |
| Payroll Totals                            |              |                  |                       |                |                        |      |
| Submit for final processing               |              |                  |                       |                | PRINT                  | GRID |
| Division                                  | Participants | New Participants | Total Payroll Deposit | Employer Match | Employee Roth Deferral |      |
| Default                                   | 2            | 0                | 1110                  | 0              | 0                      | ^    |
| Totals                                    | 2            | 0                | 1110                  | 0              | 0                      | *    |
| <                                         |              |                  |                       |                |                        | •    |
| O Process another file                    |              |                  |                       |                |                        |      |
| Funding/Deposit Informatio                | n            |                  |                       |                |                        |      |
| Method of Funding                         | From         | oank account     |                       |                |                        |      |
|                                           | * ABC        | •                |                       |                |                        |      |
| ACH Pull                                  | Ban          | Name             |                       |                |                        |      |
| ACH Pull<br>Select a funding method       |              |                  |                       |                |                        |      |
| ACH Pull Select a funding method ACH Pull | ABC          |                  |                       |                |                        |      |

🔒 Home

- 1) Verify your totals are correct.
- Select the Method of Funding – ACH Pull or Check.
- 3) Click the **Complete** button.

You will then see a printable confirmation screen.

A request ID will display.

If you wish to print your confirmation page, click the **Print** icon.

Click the **Exit** button at the bottom of the screen to return to the **Sponsor Dashboard**.

| Data Validation Center                                     | Play Play All                                                  |      |  |  |  |  |
|------------------------------------------------------------|----------------------------------------------------------------|------|--|--|--|--|
| Overall Progress: 100% Complete                            |                                                                |      |  |  |  |  |
| Confirm / Import                                           |                                                                |      |  |  |  |  |
|                                                            |                                                                |      |  |  |  |  |
| Your request has been submitted for processing. Your       | request ID is 560331, Date/Time is Feb 15, 2016 at 11:43:24 am |      |  |  |  |  |
| Funding Summary                                            |                                                                |      |  |  |  |  |
| Plan:                                                      | RPC Demo Company 401(k)                                        |      |  |  |  |  |
| Division:                                                  | All                                                            |      |  |  |  |  |
| Payroll period:                                            | Weekly 02/29/2016 - 03/06/2016                                 |      |  |  |  |  |
| Method of funding:                                         | ACH Pull                                                       |      |  |  |  |  |
| Bank account:                                              | Account on File                                                |      |  |  |  |  |
| Additional information:                                    |                                                                |      |  |  |  |  |
| Payroll Summary                                            |                                                                |      |  |  |  |  |
| Employee Pre-Tax Deferral                                  | \$100.00                                                       |      |  |  |  |  |
| Employer Match                                             | \$0.00                                                         |      |  |  |  |  |
| Employee Roth Deferral                                     | \$0.00                                                         |      |  |  |  |  |
| Employer                                                   | \$0.00                                                         |      |  |  |  |  |
| Loan Payment                                               | \$0.00                                                         |      |  |  |  |  |
| Total Payroll Deposit                                      | \$100.00                                                       |      |  |  |  |  |
| Funding Instructions                                       |                                                                |      |  |  |  |  |
| You have requested to have funds pulled from your designal | ed bank account.                                               |      |  |  |  |  |
| Bank name:                                                 | Account on File                                                |      |  |  |  |  |
| Bank alias:                                                | Account on File                                                |      |  |  |  |  |
| Account owner:                                             | Account on File                                                |      |  |  |  |  |
| Account #:                                                 | Account on File                                                |      |  |  |  |  |
| Routing #:                                                 | 00000000                                                       |      |  |  |  |  |
|                                                            |                                                                |      |  |  |  |  |
| START OVER                                                 |                                                                | EXIT |  |  |  |  |